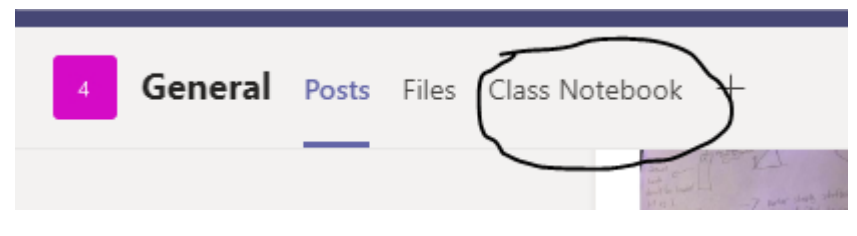

Click on Class Notebook

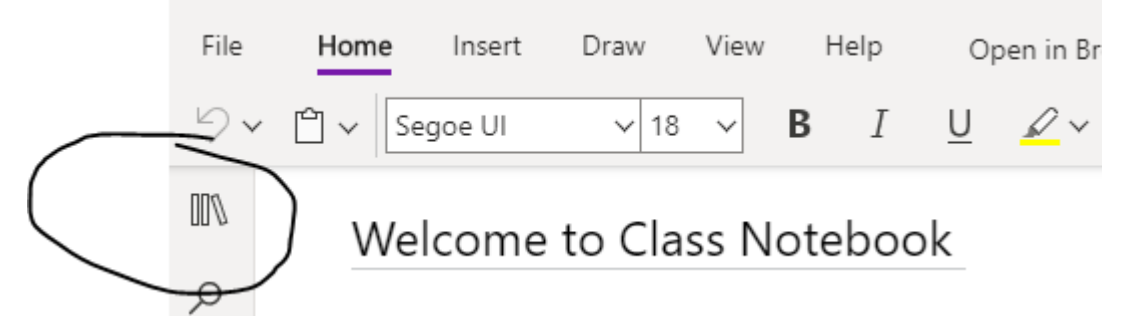

Click on the three boxes

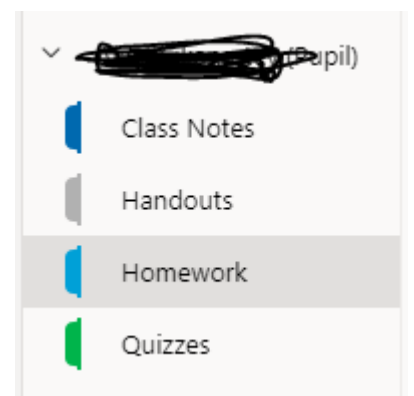

Click on the drop down menu on your name and your work will appear in the section that the teacher has told you. All you have to do is click the work and you can edit straight onto the document.

Your teacher will also provide marking feedback on here too!